巧用Word输入生僻字 PDF转换可能丢失图片或格式,建议阅 读原文

https://www.100test.com/kao\_ti2020/135/2021\_2022\_E5\_B7\_A7\_ E7 94 A8Word c98 135626.htm 作为一名语文教师,应该什么 字都认识,但在一些生僻字面前语文教师也是"文盲"。有 一天,一位采用拼音输入法录入文字的老师问我""字怎么 录入。这可把我难住了,看着""字面熟,就是不知道念什 么。怎么办呢?我一看这是个生僻字,突然眼前一亮,试试 吧!于是我对这位老师说:我教你怎么用word输入这个生僻 字吧,并且还能够知道它的拼音呢。这需要两个步骤:一、 ""字的录入1.由于这个字前半部分偏旁是"羽",于是我 先输入了"羽"字,然后选中这个字。2.点击"插入"菜单 中的"符号"选项,在出现的对话框中的"子集"列表中选 择" cjk统一汉字",这时由"羽"组成的字就全部出现了, 于是很快找到了""字。 3.点击[插入]按钮,将其插入文档 中。二、""字的拼音1.选中文档中的""字,对其进行复 制。 2.调出全拼输入法,在工具栏上按鼠标右键,在出现的 快捷菜单中选择"手工造词"。3.在"手工造词"对话框中 的"词语"处,按ctrlv进行粘贴。4.在""字后面随便输入 个汉字(本例输入"字"),这时你会看到"手工造词"对 话框中的"外码"处出现了""的拼音"chong"。 经过以 上两步,就可以轻松地输入生僻字以及得到它的拼音了。 100Test 下载频道开通, 各类考试题目直接下载。详细请访问 www.100test.com